## Anleitung für Speicherung von LZ-prognose Cookies bei Google Chrome bzw. Chromium

## Kurzanleitung:

- "Einstellungen" in Chrome öffnen
- "Sicherheit und Datenschutz" öffnen
- "Cookies und andere Websitedaten" öffnen
- Nach unten scrollen auf "Websites, die immer Cookies verwenden dürfen"
- Dort auf "Hinzufügen" klicken
- Bei "Website": <u>https://www.lz-prognose.de/</u> einfügen und auf "Hinzufügen" klicken

## Ausführliche Anleitung:

Einstellungen in Chrome öffnen:

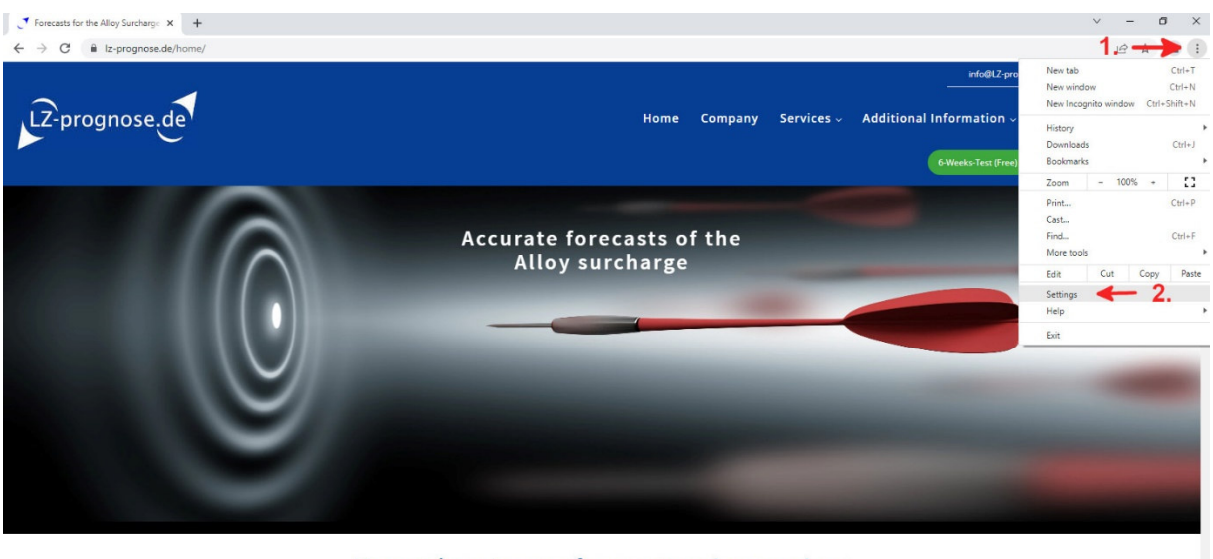

## Your advantages of our extensive services

You will receive detailed and targeted alloy surcharge forecasts for almost all available rust, acid and heatresistant stainless steels and tool steels in Europe and North America up to 3 months before publication. "Sicherheit und Datenschutz" öffnen, anschließend "Cookies und andere Websitedaten" öffnen

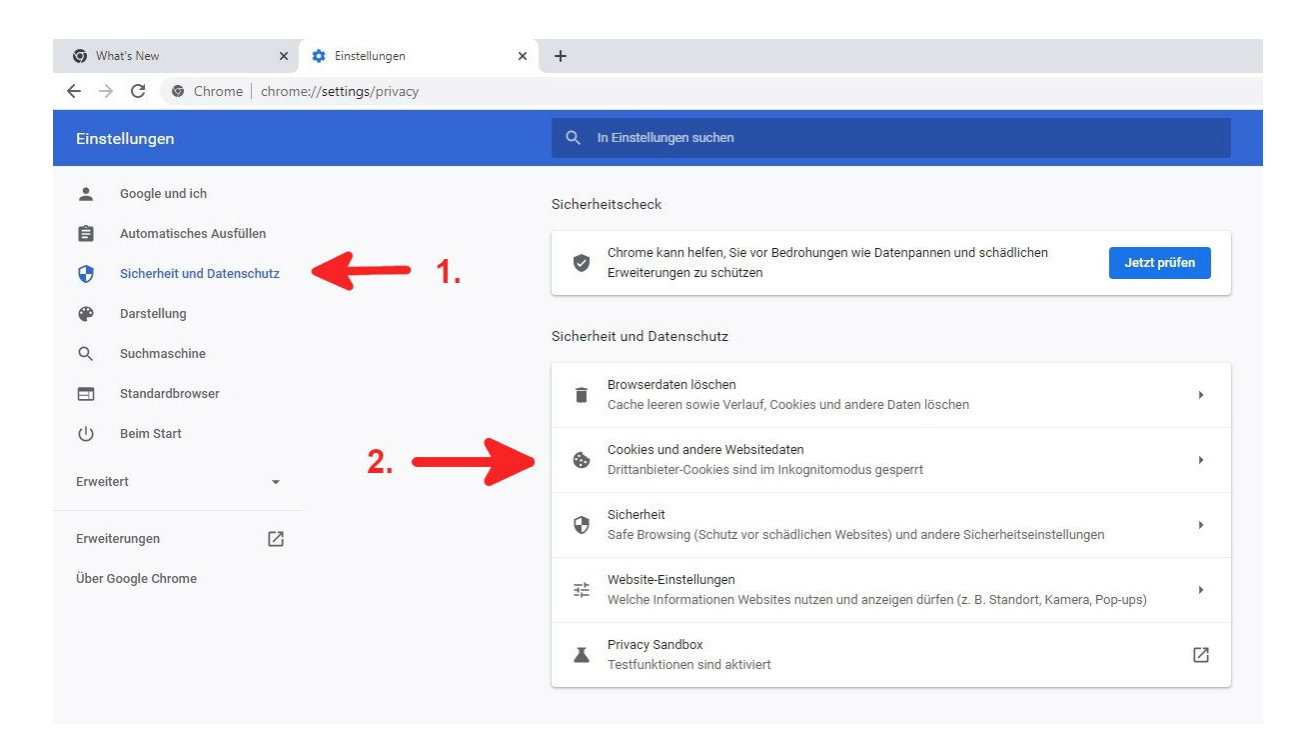

Nach unten scrollen auf "Websites, die immer Cookies verwenden dürfen". Dort auf "Hinzufügen" klicken

| sllungen suchen vibieter-Cookies blockieren v                                                                                                    |                                                            |
|----------------------------------------------------------------------------------------------------|------------------------------------------------------------|
| bieter-Cookies blockieren 🗸                                                                                                    |                                                            |
| Websitedaten löschen, wenn alle Fenster geschlossen werden  rugriffen eine "Do Not Track"-Anforderung mitsenden  laden, um das Surfen und die Suche zu beschleunigen le nach Ansicht von Chrome besuchen könnten, werden vorab geladen. Chrome azu möglicherweise Cookies, sofern Sie diese zulassen. Außerdem verschlüsselt und inten unter Umständen über Google, damit ihre Identität auf Websites verborgen bleibt.  und Websitedaten anzeigen  e Immer Cookies verwenden dürfen.  Hinzufügen |                                                            |
|                                                                                                    | Websitedaten löschen, wenn alle Fenster geschlossen werden |

Bei "Website": https://www.lz-prognose.de/ einfügen und auf "Hinzufügen" klicken.

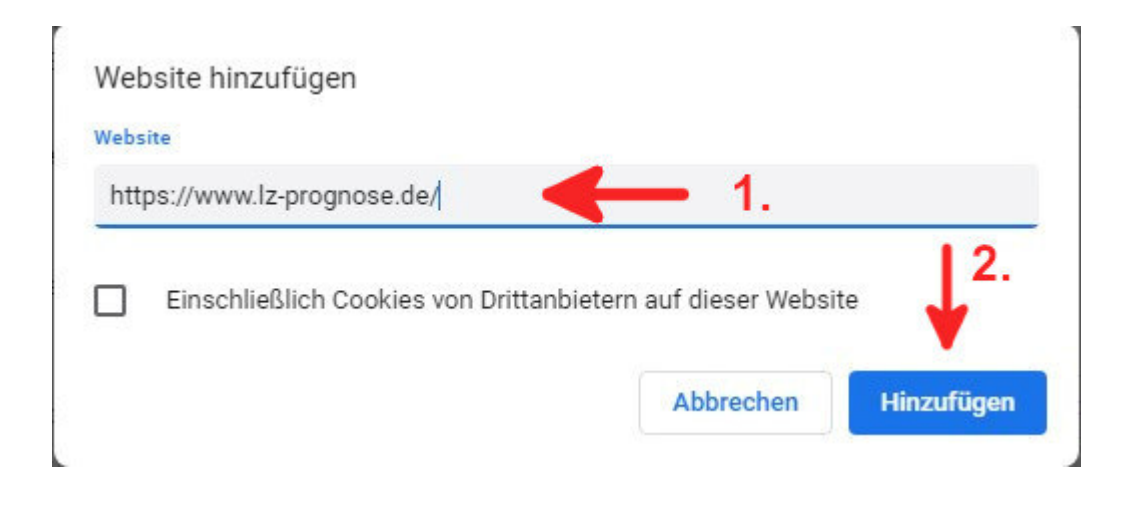